#### Manual d'instruccions per a fer el dipòsit del TFG

#### 1. Requisits previs

- Estar matriculat en l'assignatura *Treball de Fi de Grau* (33643 si estudieu el Grau de Mestre/a en Educació Infantil o 33700 si estudieu el Grau de Mestre/a en Educació Primària) i tenir aprovades i incorporades a l'expedient la resta de les assignatures del Grau.
- Complir els requisits lingüístics del títol: C1 de Castellà, C1 de Valencià i B1 de Llengua Estrangera.
- El tutor o tutora us haurà de lliurar una còpia de l'informe raonat del TFG (només per a la vostra informació), l'original del qual remetrà a la Secretaria de la Facultat.

Tots aquells que presenten el TFG i no complisquen amb algun d'aquest requisits, rebran notificació informant que la sol·licitud ha estat rebutjada.

#### 2. Terminis

Els que marque el calendari de cada curs. <u>Calendari.</u> Si no us funciona l'enllaç podeu consultar el calendari a la web de Magisteri, apartat TFG de Practicum i TFG.

#### Defensa pública i valoració del tribunal del TFG

A més de seguir els passos que s'expliquen a continuació, l'estudiant que desitge fer una defensa pública davant de tribunal, ha de lliurar a la Secretaria de la Facultat 3 exemplars del Treball de Fi de Grau en paper.

#### 3. Accés per ENTREU

El tràmit per a fer el dipòsit de TFG només es pot realitzar per aquesta aplicació de la Universitat de València. A continuació hi ha l'explicació de tots els passos que cal realitzar.

Accediu a la Seu electrònica de la Universitat, ENTREU:

https://webges.uv.es/uvEntreuWeb/entradaSEU.jsp

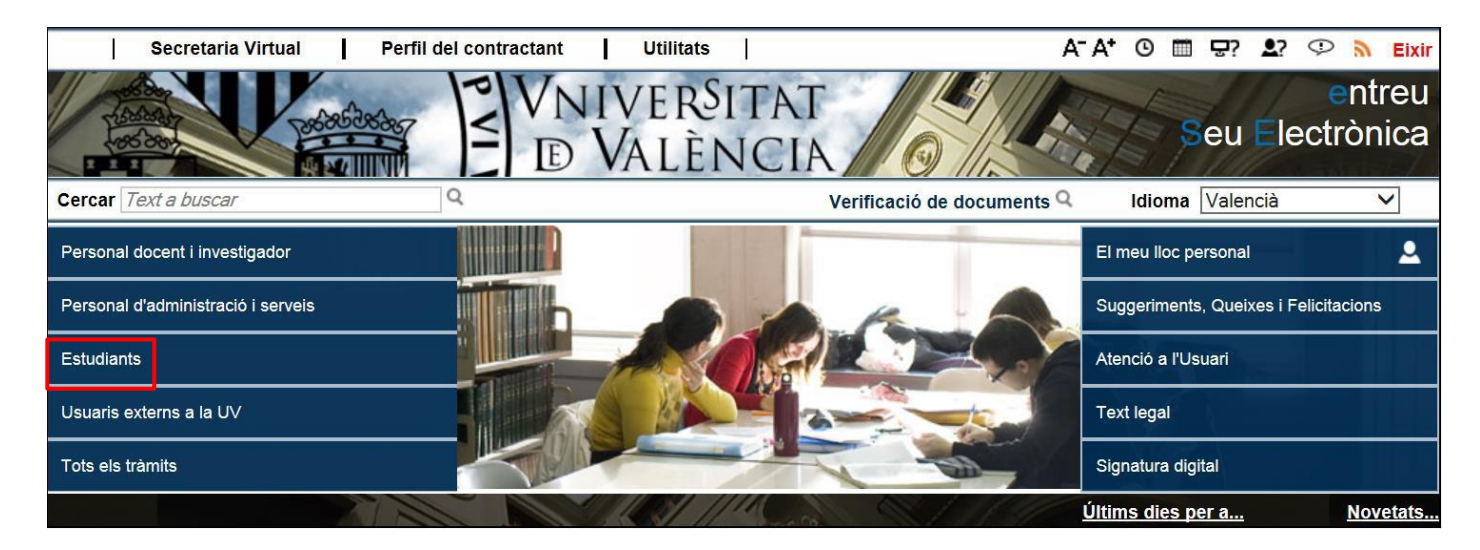

A continuació entreu a l'apartat Estudiants i accediu al tràmit Treball de Fi de Grau.

| Secretaria Virtual P                                        | erfil del contractant Utilitats  <br>VNIVERSIT<br>EVALÈNC                | AT O CA                    | A* © III 🖓          |               | > 🔊 E<br>entre<br>trònic | eu<br>eu<br>ca |
|-------------------------------------------------------------|--------------------------------------------------------------------------|----------------------------|---------------------|---------------|--------------------------|----------------|
| Cercar Text a buscar                                        | Q                                                                        | Verificació de documents Q | Idioma Vale         | ncià          | ~                        | ]              |
| Personal docent i investigador                              |                                                                          | <u></u>                    | El meu lloc persona | l.            |                          |                |
| Personal d'administració i serveis                          | Acces I admissio     Beques, ajuts i premis     Certificats              |                            | Suggeriments, Quei  | ixes i Felici | itacions                 |                |
| Estudiants                                                  | <ul> <li>» Expedient, Títols i Matrícula</li> <li>» Mobilitat</li> </ul> |                            | Atenció a l'Usuari  |               |                          |                |
| Usuaris externs a la UV                                     | <ul> <li>Reclamacions</li> <li>Activitats de la Universitat</li> </ul>   |                            | Text legal          |               |                          |                |
| Tots els tràmits                                            | » Altres                                                                 |                            | Signatura digital   |               |                          |                |
| <ul> <li>Col·lectiu Sol·licitant / Estudia</li> </ul>       | nts                                                                      | Filtrar                    | sol·licituds 🖬 👘    | Oberta        | Nive                     | ell            |
| <ul> <li>Certificat de Matrícula</li> </ul>                 |                                                                          |                            |                     | ~             | 8                        | ^              |
| <ul> <li>Certificat de Taxa de Matrícula</li> </ul>         |                                                                          |                            |                     | ~             | 8                        |                |
| Certificat PIR/MIR/FIR/QUIR/BIR                             |                                                                          |                            |                     | ~             | 2                        |                |
| Continuació d'estudis: Sol·licitud de data i ho             | ora de matrícula                                                         |                            |                     | ×             | 2                        |                |
| Devolució de Taxes                                          |                                                                          |                            |                     | ~             | 2                        |                |
| Grups de conversa                                           |                                                                          |                            |                     | ~             | 8                        |                |
| Impugnació de qualificacions                                |                                                                          |                            |                     | ~             | 8                        |                |
| Reclamació a la Sindicatura de Greuges                      |                                                                          |                            |                     | <b>~</b>      | 8                        |                |
| <ul> <li>Sol·licitud de Títol Universitari i SET</li> </ul> |                                                                          |                            |                     | ~             | 2                        |                |
| Trasllat d'Expedient.                                       |                                                                          |                            |                     | ~             | 8                        |                |
| Treball Fi de Grau                                          |                                                                          |                            |                     | ~             | 8                        |                |
| <ul> <li>Treball Fi de Màster</li> </ul>                    |                                                                          |                            |                     | ~             | 8                        |                |
| WOP-P Erasmus Mundus Application Form                       | for Students                                                             |                            |                     | ~             | 8                        | `              |

Polseu sobre accedir i a la pantalla següent cal que marqueu l'opció Usuari genèric d'Universitat:

| cacio de documents K                                                                                                    | entorn de tramitació electrònica de la universitat                                                                                                    |
|----------------------------------------------------------------------------------------------------|----------------------------------------------------------------------------------------------------|
| DVALENCIA                                                                                                    |                                                                                                    |
| Com desligeu accedir-ni?                                                                                                    |                                                                                                    |
| Certificat digital                                                                                                    |                                                                                                    |
| <ul> <li>Usuari genèric d'universitat (p</li> </ul>                                                                                                    | personal universitari i alumnat)                                                                                                    |
| ▶ Usuari de la SEU                                                                                                    |                                                                                                    |
| Certainca unica entres per una au     la Presidência. Aquesta plataform     emesos per prestadors de serveis     Usuari i contrasenya que identific     tote de serveis serveis serveis | na admet certificats digitals reconeguts segons l'estàndard ITU-T X.509 v3,<br>s de certificats digitals reconeguts segons l'estàndard ITU-T X.509 v3,<br>s de certificació múltiples.<br>:a els membres de la Universitat de València (estudiants, PDI i PAS) en |
| tota ela servela web.                                                                                                    |                                                                                                    |
| Usuari registrat en la SEU. Neces                                                                                                    | sari si no es pot accedir per algun dels metodes anteriors                                                                                                    |
| Usuari registrat en la SEU. Neces     Seleccioneu el mètode d'accés amb el d                                                                                                    | sari si no es pot accedir per algun dels metodes anteriors<br>qual desitgeu entrar en la SEU.                                                                                                    |

Ací us identifiqueu amb el vostre usuari i contrasenya (els del correu).

1

| VNIVERVITAT<br>ID VALENCIA<br>Com desilgeu accedir-hi? |                                                                                                    |
|--------------------------------------------------------|----------------------------------------------------------------------------------------------------|
| Certificat digital                                     |                                                                                                    |
| 👻 Usuari genèric d'universitat (personal univer        | rsitari i alumnat)                                                                                                    |
| ALL ALL ALL ALL ALL ALL ALL ALL ALL ALL                | Permet accedir a la SEU utilitzant el nom i la contrasenya de<br>l'usuari de la Universitat<br>Usuari<br>Contrasenya<br>Accedir |

la Presidència. Aquesta plataforma admet certificats digitals reconeguts segons l'estàndard ITU-T X.509 v3, emesos per prestadors de serveis de certificació múltiples.

Si mai no heu utilitzat ENTREU, pot ser que us aparega una pantalla que us demana que confirmeu si voleu rebre notificacions i/o donar permís per a rebre missatges al vostre correu. És convenient que marqueu que Sí, perquè d'aquesta manera podreu rebre al vostre correu notificacions sobre qualsevol incidència respecte a la vostra sol·licitud.

La següent pantalla serà la de les dades personals. Serà una pantalla semblant a la següent, encara que potser alguns camps no apareguen. Per defecte l'aplicació mostrarà ja alguns camps, la resta els haureu d'emplenar.

| Momal Valencia<br>Verificació de documentos Q                                                                   | A A O E 22                | D D D D D D D D D D D D D D D D D D D | <b>2</b> • • • | entreu                                               | eu loc ersonal            |
|----------------------------------------------------------------------------------------------------|---------------------------|---------------------------------------|----------------|------------------------------------------------------|---------------------------|
| Informació Dades Pr                                                                                             | reonals Dades Treba       | Documentació Observacion              | a LOPD A       | icabar                                               |                           |
| NIF / Passaport *<br>Cognoms *<br>Nom *<br>Corres Electrònic *<br>Tesiston *<br>Tipus de domicili*<br>Direcció* |                           | 2                                     |                | Dades heretade:<br>matícula que ap<br>automàticament | s de la<br>areixeran<br>t |
| Nümero"<br>Escala<br>Pis<br>Porta                                                                               |                           |                                       |                | Dades<br>que el                                      | que caldrà<br>mpleneu     |
| fais *<br>Provincia *                                                                                           | EXTRANSER                 | · V                                   |                |                                                      |                           |
| Autopi *                                                                                                    |                           |                                       |                |                                                      |                           |
| Codi postal"<br>Vinculació amb la Universital<br>Ib una creu el col lectiu com                                  | (assenyaleu<br>esponent)* |                                       |                |                                                      |                           |
| Sex#                                                                                                    | Orione                    | Done                                  |                |                                                      | Seguent -                 |

Es validarà i, si ho feu correctament, mostrarà les pantalles següents.

Seleccioneu la titulació per a la qual voleu sol·licitar el dipòsit del Treball de fi de Grau i l'assignatura en què esteu matriculats, segons sigueu d'Ed. Infantil o d'Ed. Primària.

| Verificació de d  | OCUMENTS Q<br>VNIVERSIT<br>DVALENC | Tr            | eball Fi de                       | Grau                                          |              |                         | 8                                 |
|-------------------|------------------------------------|---------------|-----------------------------------|-----------------------------------------------|--------------|-------------------------|-----------------------------------|
| Informació        | Dades Personals                    | Dades Treball | Documentació                      | Observacions                                  | LOPD         | Acabar                  |                                   |
| Dades Treb        | all                                |               | Graduat/a en M<br>Graduat/da en I | estre/a en Ed. Infant<br>Mestre/a en Ed. Prim | il o<br>ària | 33643 – Treball fi de g | rau en Mestre/a en Ed. Infantil o |
| Titulació*        |                                    | 2012-2014     | - Graduat/da aa                   | <b>Ł</b>                                      |              | 33700 – Trebail fi de g | rau en Mestre/a en Ed. Primaria   |
| Assignatures I    | latriculades*                      | 2013-2014     | aball fi de grau er               | 1                                             |              |                         |                                   |
| Títol del treball | *                                  | Denominaci    | ón del trabajo fin                | de grado                                      |              |                         |                                   |
| Tutor/s*          |                                    | NOMBRE API    | ELLIDO APELLIDO                   |                                               |              |                         |                                   |
| Cotutor/s         |                                    |               |                                   |                                               |              |                         |                                   |
| Nif tutor extern  |                                    |               |                                   |                                               |              |                         |                                   |
| Nom tutor exte    | m                                  |               |                                   |                                               |              |                         |                                   |
| Cognoms tuto      | r externo                          |               |                                   |                                               |              |                         |                                   |
| * Camps obligator | is                                 |               |                                   |                                               |              |                         | Següent >                         |
| Còpia tempo       | <b>oral</b> (Mostra o oculta el    | bloc) *       |                                   |                                               |              |                         |                                   |

L'aplicació comprovarà que efectivament esteu matriculats de l'assignatura de TFG indicada.

Si tot és correcte, caldrà que empleneu la resta de dades relatives al treball. Indiqueu títol del TFG i tutor/a de l'assignatura. Si heu tingut cotutor o cotutora de la Universitat cal que indiqueu les seues dades a l'apartat Cotutor/s. Si el vostre mestre o mestra tutora al centre escolar o alguna altre professional ha sigut cotutor/a del vostre treball, cal que empleneu els camps referents a tutor/a extern/a. Si no heu tingut cotutor/a en el TFG només cal emplenar l'apartat de tutor/s.

En el cas dels tutors/cotutors de la Universitat, la pantalla completarà automàticament les seues dades, oferint-vos el detall dels professors que tenen el nom que indiqueu per a facilitar-ne la identificació; en el cas dels externs haureu de conèixer totes les dades i incorporar-les (NIF, nom i cognoms).

La següent pantalla és la de Documentació. Ací cal que introduïu el Treball de Fi de Grau, que ha de ser un arxiu únic, d'un màxim de 100 Mb en format PDF. Si teniu algun annex que no hàgeu pogut incorporar en el PDF del vostre Treball de Fi de Grau, el podeu introduir en "Altres documents".

| VNIVERSITAT<br>DVALENCIA                                                                                                    | San San San San San San San San San San                                                                                                    | ent                                                                                                    |                                                                                                    |
|----------------------------------------------------------------------------------------------------|----------------------------------------------------------------------------------------------------|----------------------------------------------------------------------------------------------------|----------------------------------------------------------------------------------------------------|
| Idioma: Valencià A <sup>-</sup> A <sup>+</sup> O III \$? >                                                                                                    |                                                                                                    |                                                                                                    | Estudiant004 Vaz004                                                                                                    |
| Verificació de documents Q                                                                                                    |                                                                                                    |                                                                                                    |                                                                                                    |
| DVALENCIA Treball Fi de Grau                                                                                                    |                                                                                                    |                                                                                                    | 5 notificacions pendents de liegir                                                                                                    |
|                                                                                                    |                                                                                                    |                                                                                                    |                                                                                                    |
| Informació Dades Personals Dades Treball Documentació                                                                                                    | Observacions LOPD                                                                                                    | Acabar                                                                                                    |                                                                                                    |
| •                                                                                                    |                                                                                                    |                                                                                                    | •                                                                                                    |
| Documentació                                                                                                    |                                                                                                    |                                                                                                    |                                                                                                    |
| Mitjança<br>haja d'a<br>similars<br>prèviam<br>Treball Fi de Grau<br>Altres documents<br>NOTA: L'estudiant pot aportar còpies de la documentac<br>documentació que aporta és verídica. | nt el botó Examinar, adjunteu aç<br>djuntar més d'un fitxer per aparta<br>). La grandària màxima per arxiu<br>ent a La Seu Electrònica i incorp<br>abajo.pdf<br>ingún archivo seleccionado (<br>ió requerida, sense perjuí que l'/ | juells documents que es d<br>it, haurà de fusionar-los pr<br>les de 6 Mb. També pot re<br>orar-los a aquesta sol·licit<br>Repositori ?<br>Repositori ?<br>Administració li requerisca | lesitgen a la sol·licitud. En els casos que<br>'èviament (mitjançant eines zip, rar o<br>cuperar fitxers que s'han utilitzat<br>tud mitjançant el botó Repositori.<br>I a documentació original, declarant que la |
| < Anterior                                                                                                    |                                                                                                    |                                                                                                    | Següent >                                                                                                    |
| Còpia temporal (Mostra o oculta el bloc) *                                                                                                    |                                                                                                    |                                                                                                    |                                                                                                    |
|                                                                                                    |                                                                                                    |                                                                                                    |                                                                                                    |

La següent pantalla és la d'Observacions i serveix perquè indiqueu qualsevol incidència. És ací on cal que:

- Indiqueu si voleu defensar el TFG davant d'un Tribunal.
- Comuniqueu que heu incorporat en "Altres documents" algun annex al TFG.
- Altres incidències, com ara que el vostre nom o cognoms continga accents i l'aplicació no els mostre.

| Informació   | Dades Personals | Dades Treball | Documentació        | Observacions       | LOPD               | Acabar |
|--------------|-----------------|---------------|---------------------|--------------------|--------------------|--------|
| ◀            |                 |               |                     |                    |                    |        |
| Observacio   | ıs              |               |                     |                    |                    |        |
|              |                 | Indique l'inf | ormació que desitja | a comunicar als Ge | stors del Procedir | ment   |
| Observacions |                 |               |                     |                    |                    | ~      |
|              |                 |               |                     |                    |                    |        |
|              |                 | Longitud mà   | vima restant: 500   |                    |                    |        |
| < Anterior   |                 | Congiliad ma  | Aina restant. 500   |                    |                    |        |

La penúltima pantalla és la de LOPD (Llei Orgànica de Protecció de Dades). Simplement us informa que les dades que envieu passen a formar part del fitxer de la Universitat. Indica els drets que en teniu al respecte i el lloc on cal dirigir-se per exercir-los.

| Idioma: Valencià<br>Verificació de documents           |                                              | all Fi de Grau                                                                      |                                                                                              |                                                                           | entre<br>B 🕞 🋸                                                                                   | eu<br>I meu loc personal                                                                                                 |
|--------------------------------------------------------|----------------------------------------------|-------------------------------------------------------------------------------------|----------------------------------------------------------------------------------------------|---------------------------------------------------------------------------|--------------------------------------------------------------------------------------------------|----------------------------------------------------------------------------------------------------|
| Informació Dades I<br>LOPD                             | Personals Dades T<br>Les (<br>proci<br>la se | dades personals subminis<br>dages ne funció del co<br>ua sol·licitud. Els drets d'a | Observacions<br>trades s'incorporaran<br>ntingut de la seua peti<br>accés, rectificació, car | LOPD<br>al fitxer "Registr<br>ició, tots ells titul<br>icel·lació i oposi | Acabar<br>re d'entrada i eixida de d<br>laritat de la Universitat d<br>ició al tractament, podrà | ocuments" i en aquells sistemes que<br>e València per a la gestió i tramitació «<br>exercitar-los davant el Negociat del |
| * Camps obligatoris<br>< Anterior Còpia temporal (Most | ra o oculta el bloc) 💌                       | Sue General (AV. Diasco i                                                           | Danez, 15. 40010 Van                                                                         | encia) miyanyan                                                           | it somicitud per escrit ad                                                                       | Següent >                                                                                                    |

La darrera pantalla serà la d'enviar la sol·licitud. Us demanarà que confirmeu si accepteu notificacions. Us recomanem que assenyaleu que SÍ.

| ALEX           | 10 VALÈNCI                  |               |              | EE Susse     | 1.000 | entre  | U El meu lloc person |
|----------------|-----------------------------|---------------|--------------|--------------|-------|--------|----------------------|
| na: Valencia   | a <b>→</b> A <sup>-</sup> A | * 0 🖬 1? 🤇    | >            | 1            |       | -      |                      |
| states de dos  | VNIVERSITA<br>ID VALENCIA   | Treball Fi    | de Grau      |              |       |        |                      |
|                |                             |               |              |              |       |        |                      |
| nformació      | Dades Personals             | Dades Treball | Documentació | Observacions | LOPD  | Acabar |                      |
| cepta notifica | acions telemàtiques? '      | * Si          | 0 No 0       | Enviar       |       |        |                      |
| < Anterior     |                             |               |              |              |       |        |                      |
| opia tempo     | oral (Mostra o oculta el    | bloc) 🔹       |              |              |       |        |                      |
|                |                             |               |              |              |       |        |                      |

Una vegada enviat, es generarà un document pdf, justificant de la sol·licitud. El document mostrarà el següent format:

|                                                                                                    |                                                                                                    | UV-TRFIGR-107148                                                                                                    |
|----------------------------------------------------------------------------------------------------|----------------------------------------------------------------------------------------------------|----------------------------------------------------------------------------------------------------|
| D VALÈNCIA                                                                                                    | TRABAJO FIN DE GRADO                                                                                                    | Cod. Verificació / Cód. Verificación:<br>69D5FIBSAIQLFBJ0                                                                                                    |
|                                                                                                    |                                                                                                    | http://entreu.uv.es/                                                                                                    |
|                                                                                                    |                                                                                                    |                                                                                                    |
| DADES PERSONALS / DATOS                                                                                                    | PERSONALES                                                                                                    |                                                                                                    |
| NIEANE                                                                                                    | T ENGONALES                                                                                                    |                                                                                                    |
| ALL ALL ALL ALL ALL ALL ALL ALL ALL ALL                                                                                                    |                                                                                                    |                                                                                                    |
| NOM / NOMBRE                                                                                                    |                                                                                                    |                                                                                                    |
| COGNOMS / APELLIDOS                                                                                                    |                                                                                                    |                                                                                                    |
| TELÉFON MÓBIL / TELÉFONO MÓVIL                                                                                                    |                                                                                                    |                                                                                                    |
| TELÉCON ( TELÉCONO                                                                                                    | SIM & ALT                                                                                                    |                                                                                                    |
|                                                                                                    | NY THE                                                                                                    |                                                                                                    |
| CORREU / CORREO<br>@alumni.uv.es                                                                                                    | - albitla                                                                                                    | 4.                                                                                                    |
|                                                                                                    | YELEY                                                                                                    | NA .                                                                                                    |
| B DADES TREBALL / DATOS TR                                                                                                    | ABAJO                                                                                                    | North Contraction                                                                                                    |
| TITULACIÓ / TITULACIÓN                                                                                                    |                                                                                                    | 1201                                                                                                    |
|                                                                                                    | TITLE ADAP                                                                                                    | NC \                                                                                                    |
| ASSIGNATORES MATRICULADES (ASIGNATORAS MAT                                                                                                    | AICULADAS                                                                                                    | 1-21                                                                                                    |
| TITOL TREBALL / TITULO TRABAJO<br>Denominación del trabajo fin de grado                                                                                                    |                                                                                                    |                                                                                                    |
| TUTOR                                                                                                    | Balada N Astronom                                                                                                    | - 1                                                                                                    |
|                                                                                                    | 195294                                                                                                    |                                                                                                    |
|                                                                                                    | DOCUMENTACIÓN ADJUNTA                                                                                                    |                                                                                                    |
| TREBALL ELDE GRAUL TRABAJO EIN DE GRADO                                                                                                    |                                                                                                    |                                                                                                    |
| rabajo.pdf                                                                                                    |                                                                                                    | N DI                                                                                                    |
| 101 1                                                                                                    | and the second second                                                                                                    |                                                                                                    |
| LOPD                                                                                                    |                                                                                                    |                                                                                                    |
| ES SEUES DADES TINDRAN UN TRACTAMENT ABSOL                                                                                                    | UTAMENT PRIVAT I CONFIDENCIAL / SUS DATOS TENDRÁN UN TRAT                                                                                                    | AMIENTO ABSOLUTAMENTE PRIVADO Y                                                                                                    |
| LES DADES PERSONALS SUBMINISTRADES S'INCORP.<br>PROCEDENTS EN FUNCIÓ DEL CONTINGUT DE LA SEL<br>SOL LICITUD. ELS DERES D'ACCÉS, RECTIFICACIÓ, CA<br>MANDEU DE SAVDIA, 4. 46010 VALÉNCIA) MITJANGANT<br>INCORPORARÁN AL FICIÓNETO TEGRISTRO DE ENTRAD<br>NUCORPORARÁN AL FICIÓNETO TEGRISTRO DE ENTRAD<br>PETICIÓN, TODOS ELLOS TITULARIDAD DE LA UNIVER<br>RECTIFICACIÓN, CANCELACIÓN Y OPÓSICIÓN AL TRA<br>VALENCIA) MEDIANTE SOLICITUD POR ESCRITO ADU | ORARAN AL FITXER "REGISTRE D'ENTRADA I EIXIDA DE DOCUMENTS<br>IA PETICIÓ, TOTS ELLS TITULARITAT DE LA UNIVERSITAT DE VALEN<br>NOCELLACÍO I OPOSICÓ AL TRACTAMENT, ELS PODRÁ EXERCIR DAN<br>I SOLLIOTUD PER ESCRIT ADJUNTANT DOCUMENT IDENTIFICATIU. /<br>A Y SALIDA DE DOCUMENTOS" Y EN AGUELLOS SISTEMAS QUE PRO-<br>SITAT DE VALÈNCIA PARA LA GESTIÓN Y TRAMITACIÓN DE SU SOLIC<br>TAMIENTO, PODRÁ ELERCITARLOS ANTE ENTRECI - SERVEI DINFORI<br>TRANDO DOCUMENTO IDENTIFICATIVO | S" I EN AQUELLS SISTEMES QUE SIGUIN<br>CIA PER A LA GESTIÓ I TRAMITACIÓ DE LA SE<br>ANT ENTREJO - SERVE DIMFORMATICA (C<br>/ LOS DATOS PERSONAL ES SUMMISTRADOS<br>CEDAN EN FUNCIÓN DEL CONTENDO DE SU<br>CITUD. LOS DERECHOS DE ACCESO,<br>MATICA (C/ AMADEO DE SABOYA, 4. 46010 |
|                                                                                                    | WHALLOWIZA /                                                                                                    |                                                                                                    |
| NOTIFICACIÓ / NOTIFICACIÓN                                                                                                    | v environa-                                                                                                    |                                                                                                    |
| usuari accepta rebre les notificacions telemàticament en el                                                                                                    | següent correu                                                                                                    |                                                                                                    |
| r usuano acepta recibir las notificaciones telemáticamente e                                                                                                    | en er sigurente correo                                                                                                    |                                                                                                    |

La Facultat comprovarà que tot és correcte i ho comunicarà al vostre tutor o tutora de TFG per tal que puga qualificar-vos; en cas que demaneu Defensa pública davant d'un tribunal es publicarà a la web el dia i hora en què sereu convocats davant el Tribunal (consulteu la pàgina web de la Facultat).

NOTA: Si us adoneu que heu oblidat presentar algun document o voleu rectificar qualsevol dada, caldrà que torneu a accedir a l'ENTREU, torneu a realitzar la sol·licitud i en l'apartat OBSERVACIONS indiqueu que aquesta sol·licitud elimina l'anterior (amb la indicació de la referencia o data i hora de la sol·licitud prèvia).